# **Instructor Guide**

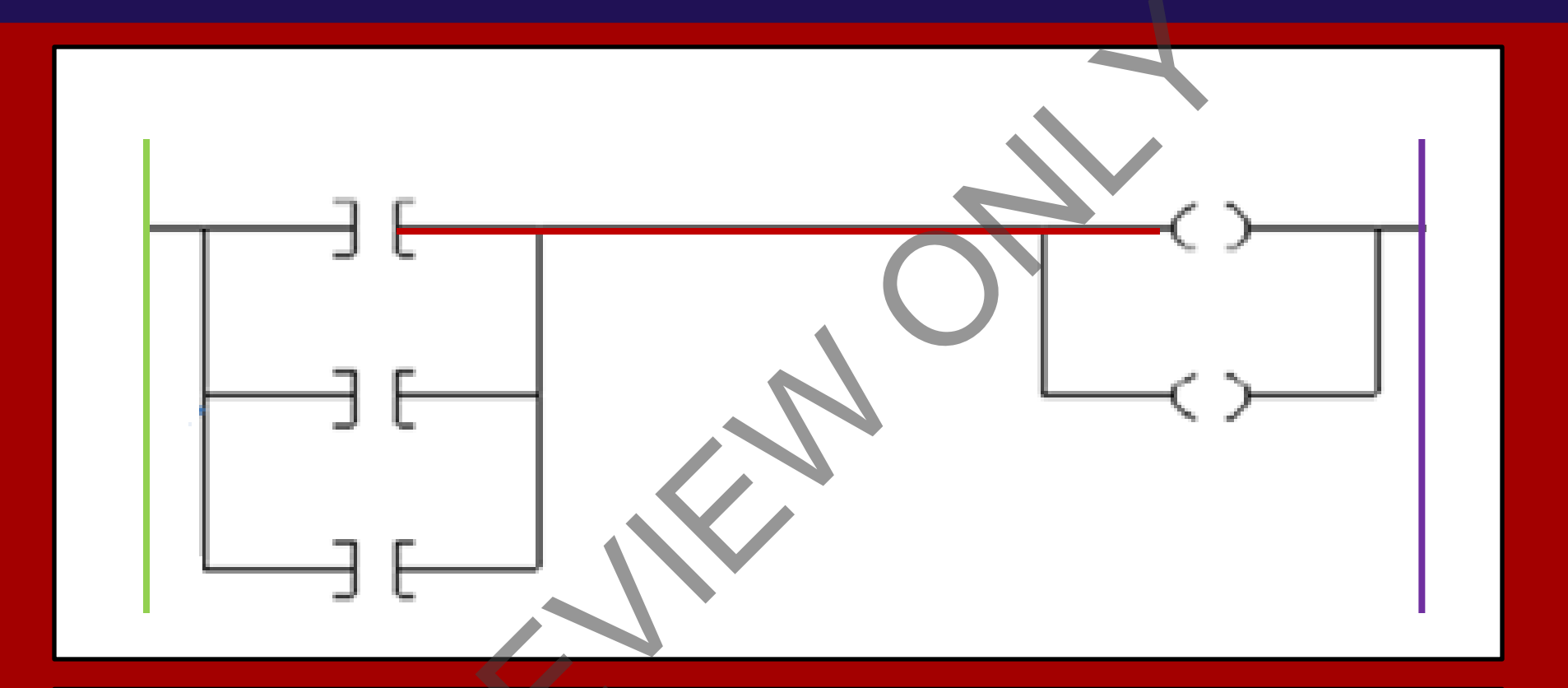

# 401: Programmable Logic Controllers Module 2: Advanced Programming Systems

**SIGNALS TRAINING CONSORTIUM** 

#### Elevator – Escalator Programmable Logic Controllers Instructor's Guide

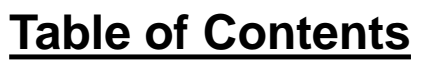

| Overview                                         |                                       |
|--------------------------------------------------|---------------------------------------|
| SLC500 Series Processor Operation                |                                       |
| Ladder Logic Programs                            |                                       |
| Introduction to LogixPro500 Simulation Software  |                                       |
| Introduction to RSLinx/RSLogix500 software       |                                       |
| Running Projects on a PLC-5 or SLC500 processor. |                                       |
| Summary                                          | · · · · · · · · · · · · · · · · · · · |
|                                                  |                                       |

#### Elevator – Escalator Programmable Logic Controllers Instructor's Guide

**A**denda

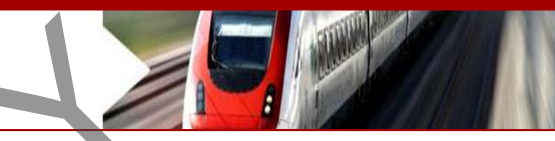

#### **Icons Used In This Guide**

ASK

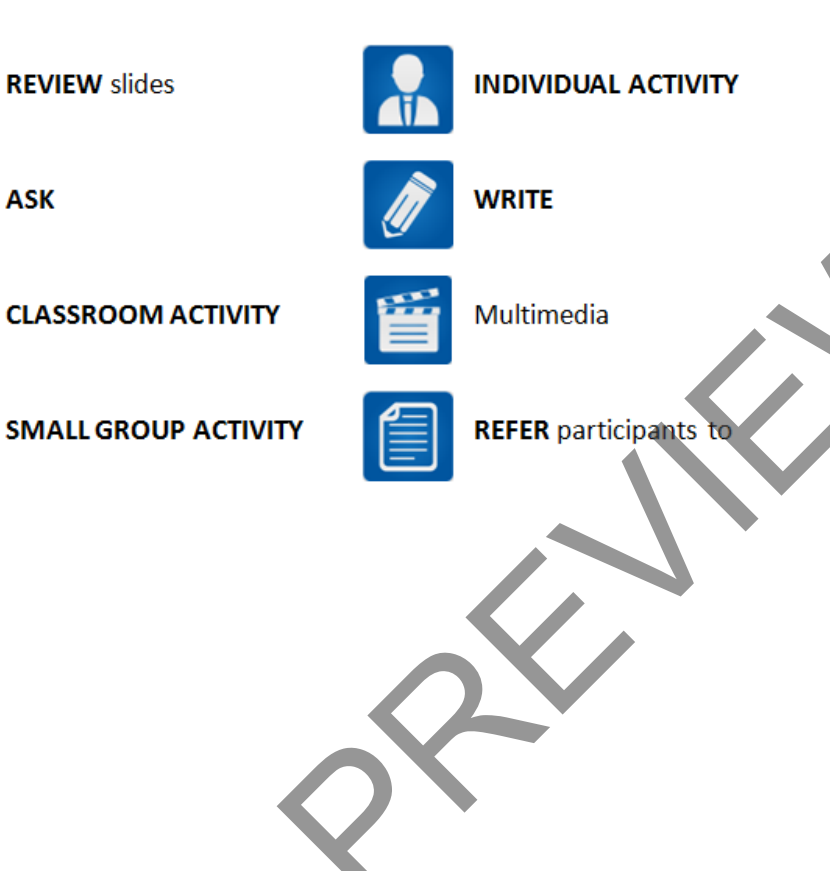

| Topic # | Topic Title                                        | Duration    |
|---------|----------------------------------------------------|-------------|
| 1       | Overview                                           | 20 Minutes  |
| 2       | SLC500 Series Processor<br>Operation               | 20 Minutes  |
| 3       | Ladder Logic Programs                              | 20 Minutes  |
| 4       | Introduction to LogixPro500<br>Simulation Software | 240 Minutes |
| 5       | Introduction to RSLinx/RSLogix500<br>software      | 90 minutes  |
| 6       | Running Projects on a PLC-5 or<br>SLC500 Processor | 20 minutes  |
| 7       | Summary                                            | 20 minutes  |
|         |                                                    |             |
|         | Total Time:                                        | 430 Minutes |

| Elevator – Escalator – Pr<br>Instructor's Guide | ogrammable Logic Controllers                                                                                                    |                                                                                                    |
|-------------------------------------------------|----------------------------------------------------------------------------------------------------|----------------------------------------------------------------------------------------------------|
| Module Length:430 min Time remaining: 4         | 30 min This section: 20 min (4 slides) Section start time:                                                                                                    | Section End Time:                                                                                                    |
| DO                                              | SAY                                                                                                    | Materials Needed                                                                                                    |
| Instructor's Notes                              | In your own words:<br>Lets take a look at some of the key words we<br>will be defining as move through this module:<br>-Accumulated value<br>-Examine If Closed (XIC)<br>-Examine If Open(XIO)<br>-Count Up (CTU)<br>-Count Down (CTD)<br>-Done (DN)<br>-Latch (OTL)<br>-Output Energize (OTE)<br>-Preset Value<br>-Program Mode<br>-Remote Program Mode<br>-Remote Run Mode<br>-Reset (RES)<br>-Retentive Timer On (RTO)<br>-Run Mode | <section-header><section-header><section-header><section-header><section-header><section-header><section-header><section-header><section-header><section-header><section-header><section-header><section-header><section-header><section-header><section-header><section-header><list-item><list-item><list-item><list-item><list-item><section-header><section-header><section-header><section-header><section-header><section-header><section-header><section-header><section-header><section-header><section-header><section-header><section-header></section-header></section-header></section-header></section-header></section-header></section-header></section-header></section-header></section-header></section-header></section-header></section-header></section-header></list-item></list-item></list-item></list-item></list-item></section-header></section-header></section-header></section-header></section-header></section-header></section-header></section-header></section-header></section-header></section-header></section-header></section-header></section-header></section-header></section-header></section-header> |
|                                                 |                                                                                                    |                                                                                                    |

| Elevator – Escalator – Prog<br>Instructor's Guide | grammable Logic Controllers                                                                                                    |                                                                                                    |
|---------------------------------------------------|----------------------------------------------------------------------------------------------------|----------------------------------------------------------------------------------------------------|
| Module Length:430 min Time remaining: 430         | min This section: 20 min (4 slides) Section start time:                                                                                                    | Section End Time:                                                                                                    |
| DO                                                | SAY                                                                                                    | Materials Needed                                                                                                    |
| REVIEW key terms                                  | In your own words:<br>Lets take a look at some of the key words we<br>will be defining as move through this module:<br>-Single Step Test Mode<br>-Test Mode<br>-Timer On Delay (TON)<br>-Timer Off Delay (TOF) | ✓ PPT slide 3<br>Programmable Logic Controllers<br>Examine if ON (XIC)<br>Examine if ON (XIC)<br>Examine if Of (XIC)<br>Court Up (CTU)<br>Court Down (CTD)<br>Court Down (CTD)<br>Examine if ON (XIC)<br>Court Down (CTD)<br>Court Down (CTD)<br>Court Down (CTD)<br>Program Mode |
| Instructor's Notes                                | Advance                                                                                                    | • Remote Program Mode           >>>>>>>>>>>>>>>>>>>>>>>>>>>>                                                                                                    |

| Elevator – Escalator – Prog<br>Instructor's Guide | rammable Logic Contro                                                                                                    | ollers                                                                                                    |
|---------------------------------------------------|----------------------------------------------------------------------------------------------------|----------------------------------------------------------------------------------------------------|
| Module Length: 430 min Time remaining: 410 r      | nin This section: 20 min (1 slides) Se                                                                                                    | ection start time: Section End Time:                                                                                                    |
| DO                                                | SAY                                                                                                    | Materials Needed                                                                                                    |
| REVIEW slide                                      | <ul> <li>In your own words:</li> <li>Allen Bradley is the manufacture of modular processors called the This family (SLC 5/01, 5/02, 5/03, 5/05) increases in features as the increase.</li> <li>SLC 5/01– This processor has a set that is the same as the SLC 5 controller. It contains 3 chassis, a slots, 52 programming instruction I/O, and can scan 8 milliseconds (thousands) instructions.</li> <li>SLC 5/02 – This processor has 7 programming instructions, 4K me increased diagnostics, 4096 I/O, communications and can scan 4 milliseconds per K instructions.</li> </ul> | <section-header>         Arron of a family         3, 5/04, and         an instruction         500 fixed         30 modular         ans, no remotes         1         femmory,         DH-4855         4.8           1</section-header> |

| Elevator – Escalator – Prog<br>Instructor's Guide | grammable Logic Controllers                                                                                                    |                                                                                                    |
|---------------------------------------------------|----------------------------------------------------------------------------------------------------|----------------------------------------------------------------------------------------------------|
| Module Length: 430 min Time remaining: 410        | min This section: 20 min (1 slides) Section start time:                                                                                                    | Section End Time:                                                                                                    |
| DO                                                | SAY                                                                                                    | Materials Needed                                                                                                    |
| REVIEW slide                                      | <ul> <li>In your own words:</li> <li>The SLC500 series processors operate in the following modes:</li> <li>Program mode – this allows the PLC to make edits to the instructions by adding or deleting instructions</li> <li>Run Mode – this is when the PLC is executing the instructions that it has been programmed to perform. Also called a processor scan or sweep.</li> <li>Remote Run Mode – this is when the processor is operated by a key switch to change modes from run to program</li> <li>Remote Program Mode – this is when the processor is put in program mode from a remote programming device</li> <li>Test Mode – this is when the processor is testing the program inputs without energizing the outputs</li> </ul> | <section-header><section-header><section-header><section-header><section-header><section-header><section-header><section-header><section-header><section-header><section-header><section-header><section-header><section-header><section-header><section-header><section-header></section-header></section-header></section-header></section-header></section-header></section-header></section-header></section-header></section-header></section-header></section-header></section-header></section-header></section-header></section-header></section-header></section-header> |
|                                                   | the outputs.                                                                                                    |                                                                                                    |

| Elevator – Escalator – Prog<br>Instructor's Guide | grammable Logic Controllers                                                                                                    |                                                                                                    |
|---------------------------------------------------|----------------------------------------------------------------------------------------------------|----------------------------------------------------------------------------------------------------|
| Module Length: 430 min Time remaining: 390        | min This section: 20 min (2 slides) Section start time:                                                                                                    | Section End Time:                                                                                                    |
| DO                                                | SAY                                                                                                    | Materials Needed                                                                                                    |
| REVIEW slide                                      | In your own words:<br>Ladder logic programs are software programs<br>that provide PLCs with instructions. These<br>programs require instructions to be input into<br>a computer and then downloaded to a PLC.                                                                                                    | ✓ PPT slide 6<br>Programmable Logic Controllers<br>Ladder Logic Programs<br>• SLC500 Series Instruction Set<br>• Relay Type Instructions<br>• XIC – Examine if Off<br>• XIC – Examine if Off<br>• OTE – Output Energize<br>• OTL – Lath<br>• OTU – Unlatch |
| Instructor's Notes                                | SLC500 Series instruction Set – the ladder<br>logic programs that are downloaded unto the<br>PLC provide instructions to the PLC. This<br>programming language is called the<br>instruction set.                                                                                                    | - Timer Instructions • TON - Timer On Delay • TOF - Timer Off Delay • RTO - Retentive Timer On                                                                                                    |
|                                                   | The SLC500 series contains a number of<br>instruction sets based on the type of functions<br>that the PLC needs to perform. These include<br>relay-type, timer, counter, compare, compute<br>logical, conversion, bit modify and move, etc.<br>(more sets can be found in your book). For<br>the purposes of this course, we will be only<br>covering relay type, timer, and counter. |                                                                                                    |

| Elevator – Escalator – Prog<br>Instructor's Guide | grammable Logic Controllers                                                                                                    |                                                                                                    |
|---------------------------------------------------|----------------------------------------------------------------------------------------------------|----------------------------------------------------------------------------------------------------|
| Module Length: 430 min I ime remaining: 390       | min This section: 20 min (2 slides) Section start time:                                                                                                    | Section End Time:                                                                                                    |
| DO                                                | SAY                                                                                                    | Materials Needed                                                                                                    |
| REVIEW slide                                      | In your own words:<br>•OTU – Unlatch – this instruction can only be<br>used to turn off a bit. This is normally paired<br>with the OTL instruction to turn the bit off.<br><i>Timer Instructions</i> – These are basic<br>instructions that lets you program the                                                                                                    | ✓ PPT slide 6<br>Programmable Logic Controllers<br>Ladder Logic Programs<br>Sucseo Series Instruction Set<br>Relay Type Instructions<br>NIC – Examine if Off<br>Off – Output Energize<br>Off – Utput Energize<br>Off – Utput Energize<br>Off – Utput Energize<br>Off – Utput Energize<br>Off – Utput Energize<br>Off – Utput Energize |
| Instructor's Notes                                | processor to energize outputs based on time<br>or a certain number of events. To use this<br>instruction, you have to provide the processor<br>with the timer structure number, the timer file<br>number, and the timer file type. The time<br>base, which includes the preset and<br>accumulated value, will instruct the timer how<br>to operate. The preset value tells the<br>processor the number it must reach before it<br>can set the bit to done (DN). The accumulated<br>value is how much the processor has counted | • Or - Timer Off Delay<br>• RTO - Retentive Timer On<br>                                                                                                    |
|                                                   | during the processing. These functions are controlled by:                                                                                                    |                                                                                                    |

| Elevator – Escalator – Prog<br>Instructor's Guide | grammable Logic Controllers                                                                                                    |                                                                                                    |
|---------------------------------------------------|----------------------------------------------------------------------------------------------------|----------------------------------------------------------------------------------------------------|
| Module Length: 430 min Time remaining: 390        | min This section: 20 min (2 slides) Section start time:                                                                                                    | Section End Time:                                                                                                    |
| DO                                                | SAY                                                                                                    | Materials Needed                                                                                                    |
| REVIEW slide                                      | In your own words:<br>•RTO – Retentive Timer On – this instruction<br>turns an output on or off after the timer has<br>been on for a certain amount of time. It starts<br>timing when the input instructions are true so<br>that means it continuously update the<br>accumulated value until it reaches its<br>specified number.<br><i>Counter Instructions</i> - Counter instructions<br>are used to count. Counter is the address in<br>the counter area of data storage that uses the<br>address format: counter (file type), counter file<br>number (3-999), and counter structure<br>number (0-999). Based on these counter<br>instructions, preset value, and accumulated<br>value the count will determine an output. The<br>three most commonly used counter<br>instructions are: | <section-header><section-header><section-header><section-header><section-header><section-header><section-header><section-header><section-header><section-header><section-header><section-header><section-header><section-header><section-header><section-header><list-item><list-item><list-item><list-item><list-item><list-item><list-item><list-item><section-header><section-header><section-header><section-header><section-header><section-header><section-header><section-header><section-header></section-header></section-header></section-header></section-header></section-header></section-header></section-header></section-header></section-header></list-item></list-item></list-item></list-item></list-item></list-item></list-item></list-item></section-header></section-header></section-header></section-header></section-header></section-header></section-header></section-header></section-header></section-header></section-header></section-header></section-header></section-header></section-header></section-header> |
|                                                   |                                                                                                    |                                                                                                    |

| Elevator – Escalator – Prog<br>Instructor's Guide | grammable Logic Controllers                                                                                                    |                                                                                                    |
|---------------------------------------------------|----------------------------------------------------------------------------------------------------|----------------------------------------------------------------------------------------------------|
| Module Length: 430 min Time remaining: 370        | min This section: 240 min (1 slides) Section start time:                                                                                                    | Section End Time:                                                                                                    |
| DO                                                | SAY                                                                                                    | Materials Needed                                                                                                    |
| REVIEW slide                                      | <ul> <li>In your own words:</li> <li>Ladder logic programs are software that provide instructions to PLCs. For this course we will be using a \$35 software called LogixPro500 from a company called The Learning Pit.</li> <li>What exactly is LogixPro? – LogixPro is actually 3 programs in one. It allows you to create and edit ladder logic programs, it allows you to download ladder logic programs and run-them, and it shows you a simulation of how the ladder program would work on a real Allen Bradley PLC.</li> <li>For this section we will be getting our feet wet with some LogixPro500 tutorials and student exercises.</li> </ul> | <section-header><section-header><section-header><section-header><section-header><section-header><section-header><section-header><section-header><section-header><section-header><section-header><section-header><section-header><section-header><section-header></section-header></section-header></section-header></section-header></section-header></section-header></section-header></section-header></section-header></section-header></section-header></section-header></section-header></section-header></section-header></section-header> |
|                                                   | Advance to lab to complete tutorials                                                                                                    |                                                                                                    |

| Elevator – Escalator – Prog<br>Instructor's Guide | grammable Logic Controllers                                                                                                    |                                                                                                    |
|---------------------------------------------------|----------------------------------------------------------------------------------------------------|----------------------------------------------------------------------------------------------------|
| Module Length: 430 min Time remaining: 130        | min This section: 90 min (23 slides) Section start time:                                                                                                    | Section End Time:                                                                                                    |
| DO                                                | SAY                                                                                                    | Materials Needed                                                                                                    |
| REVIEW slide                                      | In your own words:<br>Now that we have some experience, lets talk<br>about the actual software that is used on an<br>Allen Bradley PLC. This software is called                                                                                                    | ✓ PPT slide 9                                                                                                    |
| Instructor's Notes                                | RSLinx/RSLogix500 and is created by<br>Rockwell Automation. While most of you in<br>your daily jobs will not have to worry about<br>programming an Allen Bradley PLC with this<br>software, this section will provide you with an<br>overview of how to set up a PLC using the<br>RSLogix software. We will talk about the<br>communications set up, uploading and<br>downloading an existing project, and creating<br>and downloading an existing project. | <ul> <li>Introduction to RSLinx/RSLogix500<br/>Software is a ladder logic program<br/>that supports the Allen Bradley SLC500 processor<br/>(arong others). This coursebook provides a basic<br/>utorial on how to set up the software on a processor.</li> <li>Communications Setup</li> <li>Uploading and Opening an Existing Project</li> <li>Creating and Downloading an Existing Project</li> </ul> |

| Elevator – Escalator – Prog<br>Instructor's Guide | grammable Logic Controllers                                                                                                    |                                                                                                    |
|---------------------------------------------------|----------------------------------------------------------------------------------------------------|----------------------------------------------------------------------------------------------------|
| Module Length: 430 min Time remaining: 130        | min This section: 90 min (23 slides) Section start time:                                                                                                    | Section End Time:                                                                                                    |
| DO                                                | SAY                                                                                                    | Materials Needed                                                                                                    |
| REVIEW slide                                      | In your own words:<br>Now lets open an existing project. Left click<br>on the Open project file folder in the main<br>menu toolbar. This will bring up the<br>Open/Import SL500 window . The SLC Library                                                                        | ✓ PPT slides 23, 24<br>Programmable Logic Controllers<br>Introduction to RSLinx/RSLogix500<br>Software<br>Uploading & Loading                                                                                                    |
| Instructor's Notes                                | will contain a list of all of your projects.<br>Highlight and left click on DEMO. Left click<br>Open and the DEMO project should come up<br>on the Project view screen. Close the<br>software by left clicking on the close button in<br>the top right corner of the screen.    | Part B - Opening                                                                                                    |
|                                                   | Advance<br>Now lets create and download projects. When<br>creating projects,y ou will use the same<br>instruction sets that you used during the<br>Logix500 simulations. To begin creating a<br>project, you first must Left click on the New<br>icon in the main menu toolbar. | Introduction CRSLInk/RSLOGIXSUD<br>Software<br>Previous Previous Previou |

| Elevator – Escalator – Programmable Logic Controllers |                                                                                                    |                                                                                                    |  |
|-------------------------------------------------------|----------------------------------------------------------------------------------------------------|----------------------------------------------------------------------------------------------------|--|
| Module Length: 430 min Time remaining: 130            | min This section: 90 min (23 slides) Section start time:                                                                                                    | Section End Time:                                                                                                    |  |
| DO                                                    | SAY                                                                                                    | Materials Needed                                                                                                    |  |
| REVIEW slide                                          | In your own words:<br>Once the slot is highlighted (Tia to finish<br>based on slide)<br>Advance                                                                                                    | ✓ PPT slides 26, 27<br>Programmable togic controller<br>Introduction to RSLinx/RSLogix500<br>Software<br>Creating and<br>Downloading |  |
| Instructor's Notes                                    | Left click on the Read IO Configuration button<br>and wait for the software to configure your<br>I/O. This will bring up a Read IO Config from<br>Online Processor Window. You must have<br>your PLC trainer powered up and the<br>processor connected to the computer before | Programmable Logic Controllers Introduction to RSLinx/RSLogix500 Software Creating and                                               |  |
|                                                       | proceeding to the next step. Left click the<br>Read IO Config button and wait for the<br>software to configure your I/O. The<br>configuration should now be complete and all<br>modules should appear as assigned. Close<br>the window once the configuration is<br>complete. | Downloading                                                                                                    |  |
|                                                       | Advance                                                                                                    |                                                                                                    |  |

| Elevator – Escalator – Programmable Logic Controllers |                                                                                                    |                                                                                                    |  |
|-------------------------------------------------------|----------------------------------------------------------------------------------------------------|----------------------------------------------------------------------------------------------------|--|
| Module Length: 430 min Time remaining: 40 m           | nin This section: 20 min (2 slides) Section start time:                                                                                                    | Section End Time:                                                                                                    |  |
| DO                                                    | SAY                                                                                                    | Materials Needed                                                                                                    |  |
| REVIEW slide                                          | <ul> <li>In your own words:</li> <li>Step 4 (cont): Follow the directions and steps in your manual for your PLC.</li> <li>Advance</li> <li>To start installation after major work on a PLC, you will need a medium blade screwdriver, programming equipment (computer and software programs) and proper network interface and cables.</li> <li>In your book there is a chart that references the correct network interfaces for SLC500 series processors. Once you have made sure that you have the proper network interface associated with the proper cable you can begin installation.</li> </ul> | <section-header><section-header></section-header></section-header> |  |

| Elevator – Escalator – Programmable Logic Controllers |                                                                                                    |                                                                                                    |  |
|-------------------------------------------------------|----------------------------------------------------------------------------------------------------|----------------------------------------------------------------------------------------------------|--|
| Module Length: 430 min Time remaining: 20 r           | nin This section: 20 min (2 slides) Section start time:                                                                                                    | Section End Time:                                                                                                    |  |
| DO                                                    | SAY                                                                                                    | Materials Needed                                                                                                    |  |
| REVIEW slide                                          | In your own words:<br>We then moved on to explain the relatively<br>cheap software LogixPro500, which is a<br>simulation program that functions like the real<br>Allen Bradley software. Using this simulation,<br>we did some hands on tutorials where we<br>learned how to use relay type, counter, and<br>timer instructions to simulate different<br>scenarios within the program.<br>Once we finished with the hands on tutorial<br>we moved on to a tutorial on how to actually<br>install the RSLinx/RSLinx500 software from<br>Allen Bradley. This included instructions on<br>how to install and set up the communications<br>for this program, upload a project, open an<br>existing project, create a project, download a<br>project, use programming instructions, and<br>download and go online. | <section-header><section-header><section-header><section-header><section-header><section-header><section-header><section-header><section-header><section-header><section-header><section-header><section-header><list-item><list-item><list-item><list-item><list-item><list-item><list-item><list-item><list-item><list-item><list-item><list-item><list-item><list-item><section-header><section-header><section-header><section-header><section-header></section-header></section-header></section-header></section-header></section-header></list-item></list-item></list-item></list-item></list-item></list-item></list-item></list-item></list-item></list-item></list-item></list-item></list-item></list-item></section-header></section-header></section-header></section-header></section-header></section-header></section-header></section-header></section-header></section-header></section-header></section-header></section-header> |  |

| Elevator – Escalator – Programmable Logic Controllers |                                                                                                    |                                                                                                    |  |
|-------------------------------------------------------|----------------------------------------------------------------------------------------------------|----------------------------------------------------------------------------------------------------|--|
| Module Length: 430 min Time remaining: 20 n           | nin This section: 20 min (2 slides) Section start time:                                                                                                    | Section End Time:                                                                                                    |  |
| DO                                                    | SAY                                                                                                    | Materials Needed                                                                                                    |  |
| ASK SMALL GROUP ACTIVITY Instructor's Notes           | In your own words:<br>Now lets see what you can remember.<br>Ask<br>Which of the following is NOT a SLC500<br>Series Operation?<br>a. Program Mode<br>b. Run Mode Store Function<br>c. Reset Mode<br>d. Test Mode<br>Advance<br>The correct answer is c. Reset Mode. Reset is<br>an instruction, not a mode. | <section-header><section-header><section-header><section-header><section-header><section-header><section-header><section-header><section-header><section-header><section-header><section-header><section-header><section-header><section-header><section-header></section-header></section-header></section-header></section-header></section-header></section-header></section-header></section-header></section-header></section-header></section-header></section-header></section-header></section-header></section-header></section-header> |  |
|                                                       |                                                                                                    |                                                                                                    |  |

| Elevator – Escalator – Programmable Logic Controllers |                                                                                                    |                                                                                                    |  |
|-------------------------------------------------------|----------------------------------------------------------------------------------------------------|----------------------------------------------------------------------------------------------------|--|
| Module Length: 430 min Time remaining: 20 n           | nin This section: 20 min (2 slides) Section start time:                                                                                                    | Section End Time:                                                                                                    |  |
| DO                                                    | SAY                                                                                                    | Materials Needed                                                                                                    |  |
| ASK                                                   | In your own words:<br>Now lets see what you can remember.<br>Ask                                                                                                    | ✓ PPT slide 36                                                                                                    |  |
| SMALL GROUP ACTIVITY                                  | One of the first steps to setting up the<br>communications in the RSLinx/RSLogix500<br>software is:<br>a. Selecting the RS-232 DFI Device                                                                                         | <b>Knowledge Check</b> One of the first steps to setting up the communications in the RSLinx/RSLogis500 software is: a. Selecting the RS-322 DFI Device b. Locating the Available Driver c. Opening the RSLinx menu d. Opening the Rockwell software menu Answer: d Opening the Rockwell software menu |  |
| Instructor's Notes                                    | <ul> <li>b. Locating the Available Driver</li> <li>c. Opening the RSLinx menu</li> <li>d. Opening the Rockwell software menu</li> </ul>                                                                                           | )))))) Transit Elevator/Escalator Consortium 🛛 🛛 🛛 🕬                                                                                                    |  |
|                                                       | Advance<br>The correct answer is d. Opening the<br>Rockwell software menu. While they are all<br>steps you first have to open the Rockwell<br>Automation software menu which actually<br>contains the RSLinx/RSLogix500 software. |                                                                                                    |  |